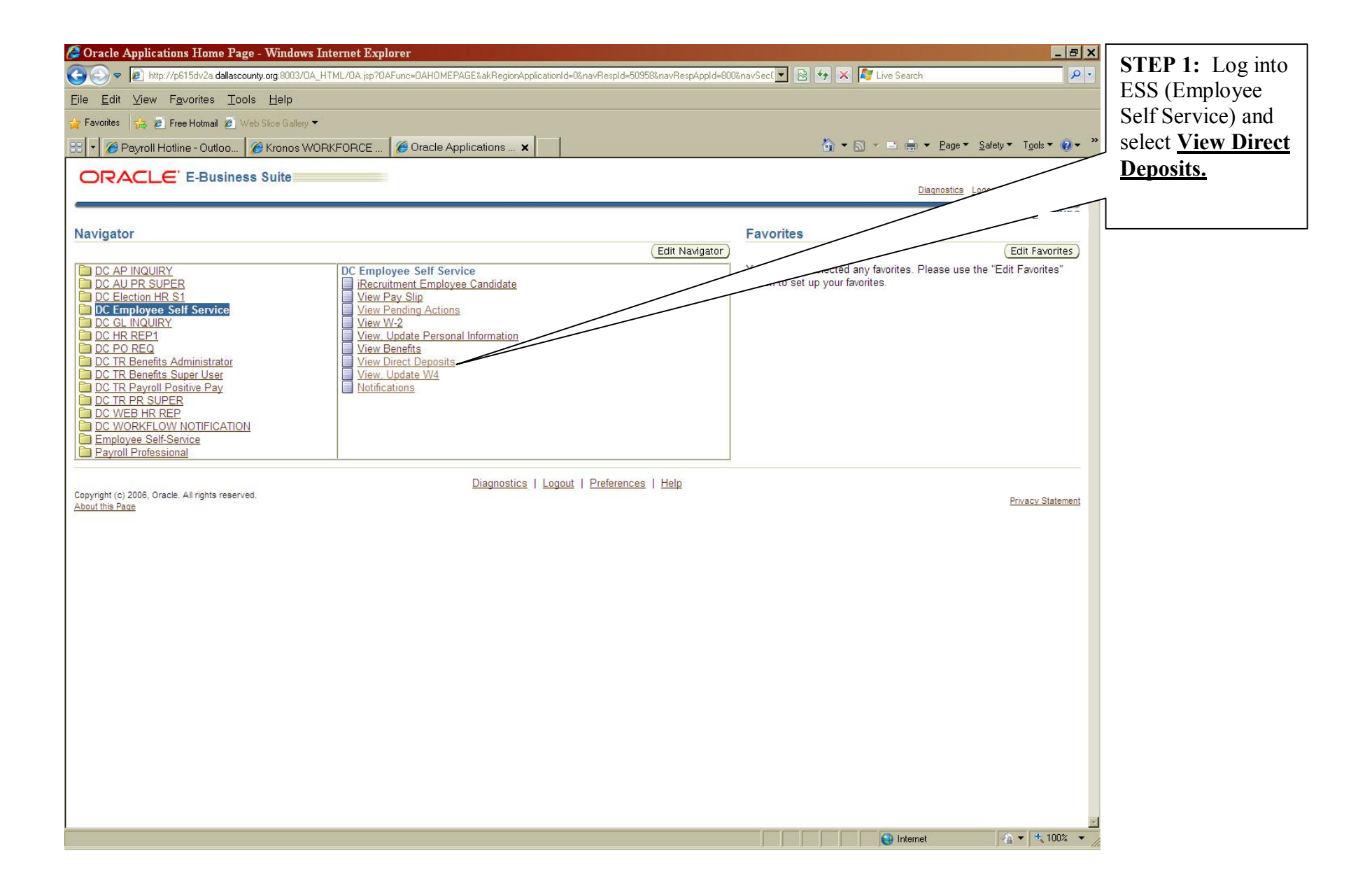

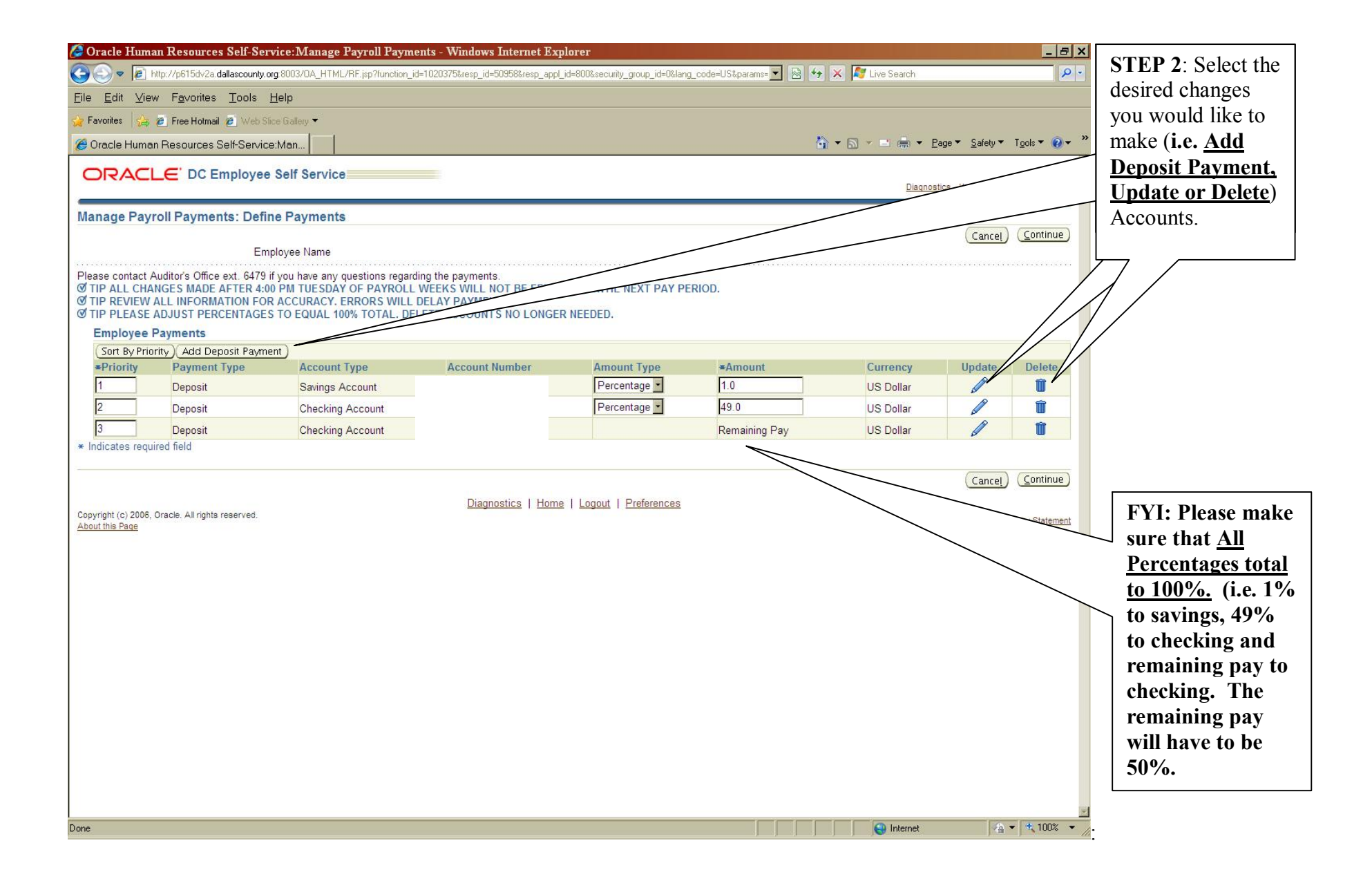

| 💋 Oracle Human Resources Self-Service:Manage Payroll Payments - Windows Internet E              | Explorer                                                               | STED 2. If your        |
|-------------------------------------------------------------------------------------------------|------------------------------------------------------------------------|------------------------|
| COO v 😰 http://p615dv2a.dallascounty.org.8003/0A_HTML/0A.jsp?_rc=PAY_PAYMENTS_TOP_SS&_ri=800&0A | AFunc=DC_PAY_EMP_PAYMENTS_SS&_ti=1751644522: 🗾 😣 🍫 🗙 ಶ Live Search 🖉 🗸 | STEP 5. II you         |
| Eile Edit View Favorites Tools Help                                                             |                                                                        | <u>ADD</u> an account, |
| 🙀 Favorites 🛛 🙀 🙋 Free Hotmail 🙋 Web Slice Gallery 🕶                                            |                                                                        | enter all required     |
| 🗄 🔹 🌈 Payroll Hotline - Outloo 🌾 Oracle Human Reso 🗙 🌾 Kronos WORKFORCE                         | 🔓 🔹 🖻 👻 🖻 👘 🔹 <u>P</u> age 🔹 <u>S</u> afety 💌 Tgols 💌 🔞 💌 🎇            | information and        |
|                                                                                                 | ·                                                                      | select APPLY.          |
|                                                                                                 | Diagnostics Home Logout Preferences                                    |                        |
| Add Deposit Payment                                                                             |                                                                        |                        |
|                                                                                                 | Cancel Add Another Apply                                               |                        |
| Employee Name                                                                                   |                                                                        |                        |
| * Indicates required field                                                                      | t information in unified                                               | / /                    |
| Payment Method DC NACHA                                                                         | □ International ACH Transaction (IAT) <sup>①</sup>                     | /                      |
| Currency US Dollar                                                                              | * Account Number 12121212                                              | /                      |
| Amount Type Percentage                                                                          | * Transit Code 111000614                                               |                        |
|                                                                                                 | * Bank Name test chase                                                 |                        |
| * Account Type Savings Account                                                                  | * Bank Branch test chase                                               |                        |
|                                                                                                 |                                                                        |                        |
| Diagnostics   Ho                                                                                |                                                                        |                        |
| Copyright (c) 2006, Oracle. All rights reserved.                                                | Privacy Statement                                                      |                        |
| Addut this Fage                                                                                 |                                                                        |                        |
|                                                                                                 |                                                                        |                        |
|                                                                                                 |                                                                        |                        |
|                                                                                                 |                                                                        |                        |
|                                                                                                 |                                                                        |                        |
|                                                                                                 |                                                                        |                        |
|                                                                                                 |                                                                        |                        |
|                                                                                                 |                                                                        |                        |
|                                                                                                 |                                                                        |                        |
|                                                                                                 |                                                                        |                        |
|                                                                                                 |                                                                        |                        |
|                                                                                                 |                                                                        |                        |
|                                                                                                 |                                                                        |                        |
|                                                                                                 |                                                                        |                        |
|                                                                                                 |                                                                        |                        |
|                                                                                                 | 🔄 📄 Internet 🖉 🖓 🕶 🗮 100% 🕶                                            |                        |
|                                                                                                 | j j j j j j j j j j j j j j j j j j j                                  |                        |

| 🥭 View Direct Deposits: Review - Windows Internet Explorer                                                            |                                                 |                                                                                                    |                 |
|----------------------------------------------------------------------------------------------------|-------------------------------------------------|----------------------------------------------------------------------------------------------------|-----------------|
| 😋 💿 🔻 🗿 http://p615cv2a dallasocunty.org 8003/0A_HTML/0A.jsp?_rc=PAY_PAYMENTS_TC                                      | P_SS%_ri=800%0AFunc=DC_PAY_EMP_PAYMENTS_SS%_i=  | 1073518555 🔻 🗟 🍫 🗶 🧗 Live Search 🖉 🖓                                                                            | STEP 4: All     |
| File Edit View Esvarites Tools Help                                                                                   |                                                 |                                                                                                    | changes made    |
|                                                                                                    |                                                 |                                                                                                    | will be         |
|                                                                                                    |                                                 | 100 - 100 - 100 - 100 - 100 - 100 - 100 - 100 - 100 - 100 - 100 - 100 - 100 - 100 - 100 - 100 - 100 - 100 - 100 | indicated by    |
| 🗄 🔻 🌈 Payroll Hotline - Outloo 🥻 Yiew Direct Depusi 🗙 👘 👘                                                             |                                                 | 🚰 🖛 🔂 🤟 🚍 👘 👻 Page 🍷 Saiely 🖛 Toos 🍷 🚱 🖛 🦷                                                                      | the Dive        |
| ORACLE DC Employee Self Service                                                                                       |                                                 | ×                                                                                                    | the Blue        |
|                                                                                                    |                                                 | Disgnostics Hame Logour Pretentess Help                                                                         | Dot .           |
| View Direct Deposits: Review                                                                                          |                                                 | (forest) (Back) (Bubark)                                                                                        |                 |
| Employee Name                                                                                                    |                                                 | (raite) (varg) (voum)                                                                                           | Once all        |
| Review your changes and, if needed attach supporting documents.                                                       |                                                 |                                                                                                    | information     |
| TIP ENTRY SERVICE ARE THE RESPONSIBILITY OF THE EMPLOYEE, ERRORS WILL DELAY DEPOSITS TO YOU Indicates Changed litente | R ACCOUNTS.                                     |                                                                                                    | information     |
| - Constanti-                                                                                                    |                                                 |                                                                                                    | has been        |
| Current                                                                                                    | Proposed                                        |                                                                                                    | reviewed select |
| Payment Tune Decosi:                                                                                                  | Decosit                                         |                                                                                                    |                 |
| Courrency US Dular                                                                                                    | US Dullar                                       |                                                                                                    | SUBMIT.         |
| Amount Type Percentage                                                                                                | Percentage                                      |                                                                                                    |                 |
| Amount 40                                                                                                    | 49                                              |                                                                                                    |                 |
| Account Name                                                                                                    | Charling Associat                               |                                                                                                    |                 |
| Account Number                                                                                                    |                                                 |                                                                                                    |                 |
| Transil Code                                                                                                    |                                                 |                                                                                                    |                 |
| Bank Name CHASE                                                                                                    | CHASE                                           |                                                                                                    |                 |
| Bank Branch CH49F                                                                                                    | CHASE                                           |                                                                                                    |                 |
| Current                                                                                                    | Proposed                                        |                                                                                                    |                 |
| Priority <sup>3</sup>                                                                                                 | 20                                              |                                                                                                    |                 |
| Payment Type Doposi:                                                                                                  | Daposit                                         |                                                                                                    |                 |
| danourat Remaining Park                                                                                               | Do Jolar<br>Pananina Pay                        |                                                                                                    |                 |
| Account Name                                                                                                    |                                                 |                                                                                                    |                 |
| Account Type Checking Account                                                                                         | Checking Account                                |                                                                                                    |                 |
| Account Number                                                                                                    |                                                 |                                                                                                    |                 |
| Transil Code                                                                                                    | R 07.4                                          |                                                                                                    | 1 /             |
| Bank Branch B DF A                                                                                                    | B OF A                                          |                                                                                                    | /               |
|                                                                                                    |                                                 |                                                                                                    | /               |
| Lurrert<br>Primite1                                                                                                   | Pronosen<br>0                                   |                                                                                                    | /               |
| Payment Type Deposi:                                                                                                  | 0                                               |                                                                                                    | /               |
| Currency US Dolar                                                                                                    | 0                                               |                                                                                                    | /               |
| Amount Type Percentage                                                                                                | 0                                               |                                                                                                    | /               |
| Amount <sup>1</sup>                                                                                                   | 0                                               |                                                                                                    |                 |
| Account Name test                                                                                                    | 0                                               |                                                                                                    |                 |
| Account Number 121212121                                                                                              | 0                                               |                                                                                                    |                 |
| Transil Code 111000814                                                                                                | 0                                               |                                                                                                    |                 |
| Dank Name test chese                                                                                                  | 0                                               |                                                                                                    |                 |
| Bank Branch test chase                                                                                                | 0                                               |                                                                                                    |                 |
| Additional Information                                                                                                |                                                 |                                                                                                    |                 |
| Alterbrants                                                                                                    |                                                 | <i> </i>                                                                                                    |                 |
| To help approvers understand the request you can attach supporting documents, mades or links to this action.          |                                                 |                                                                                                    |                 |
| None Add                                                                                                    |                                                 | 1                                                                                                    |                 |
|                                                                                                    |                                                 | Cancel (Back) (Submit)                                                                                          |                 |
|                                                                                                    | Name for 1 House 1 France 1 B. A                | County County County                                                                                            |                 |
| CONTRACTOR FUERE STRATE RESIDE                                                                                        | Distriction   Home   Coppet   Listerences   Heb | -                                                                                                    |                 |
|                                                                                                    |                                                 |                                                                                                    |                 |

| 🥭 Oracle Self-Service Human Resources: Confirmation - Windows Internet Explorer                                                              |                                                                             | CONFORMATION           |
|----------------------------------------------------------------------------------------------------|-----------------------------------------------------------------------------|------------------------|
| 🚱 😔 💌 😰 http://p615dv2a. dallascounty.org 8003/0A_HTML/0A.jsp?_rc=HR_REVIEW_TOP_SS&_ri=800&0AFunc=DC_PAY_EMP_PAYMENTS_SS&_ti=1464660501&rete | 🔹 😔 😽 🗶 🦉 Live Search 🖉 🖓 🗸                                                 | <u>CONFORMATION</u> .  |
| Eile Edit View Favorites Tools Help                                                                                                    |                                                                             |                        |
| 🙀 Favorites 🙀 🙋 Free Hotmail 🙋 Web Slice Gallery 🕶                                                                                           |                                                                             | You will receive a     |
| 🗄 🔹 🌈 Payroll Hotline - Outloo 🦉 Oracle Self-Service 🗙 🌈 Kronos WORKFORCE                                                                    | 🏠 🔻 🔝 👻 🖶 🗮 Y Page 🔻 Safety 🔻 Tools 👻 🕢 👻                                   | conformation page      |
|                                                                                                    | <u>-</u>                                                                    | after all your changes |
|                                                                                                    | <u>Diagnostics</u> <u>Home</u> <u>Logout</u> <u>Preferences</u> <u>Help</u> | have been applied.     |
| 圓, Confirmation                                                                                                    | /                                                                           | 11                     |
| Vaue shares have been smalled                                                                                                    | /                                                                           | Once complete select   |
| TOUL CHANGES HAVE BEEN APPILED.                                                                                                    |                                                                             | HOME                   |
|                                                                                                    | Hame                                                                        | <u>IIOME</u> .         |
|                                                                                                    | (Tome)                                                                      |                        |
| Copyright (c) 2006, Oracle: All rights reserved.                                                                                             | Privacy Statement                                                           |                        |
|                                                                                                    |                                                                             |                        |
|                                                                                                    |                                                                             |                        |
|                                                                                                    |                                                                             |                        |
|                                                                                                    |                                                                             |                        |
|                                                                                                    |                                                                             |                        |
|                                                                                                    |                                                                             |                        |
|                                                                                                    |                                                                             |                        |
|                                                                                                    |                                                                             |                        |
|                                                                                                    |                                                                             |                        |
|                                                                                                    |                                                                             |                        |
|                                                                                                    |                                                                             |                        |
|                                                                                                    |                                                                             |                        |
|                                                                                                    |                                                                             |                        |
|                                                                                                    |                                                                             |                        |
|                                                                                                    |                                                                             |                        |
|                                                                                                    |                                                                             |                        |
|                                                                                                    |                                                                             |                        |
|                                                                                                    |                                                                             |                        |
|                                                                                                    |                                                                             |                        |
|                                                                                                    |                                                                             |                        |
|                                                                                                    |                                                                             |                        |
| Done                                                                                                    |                                                                             |                        |